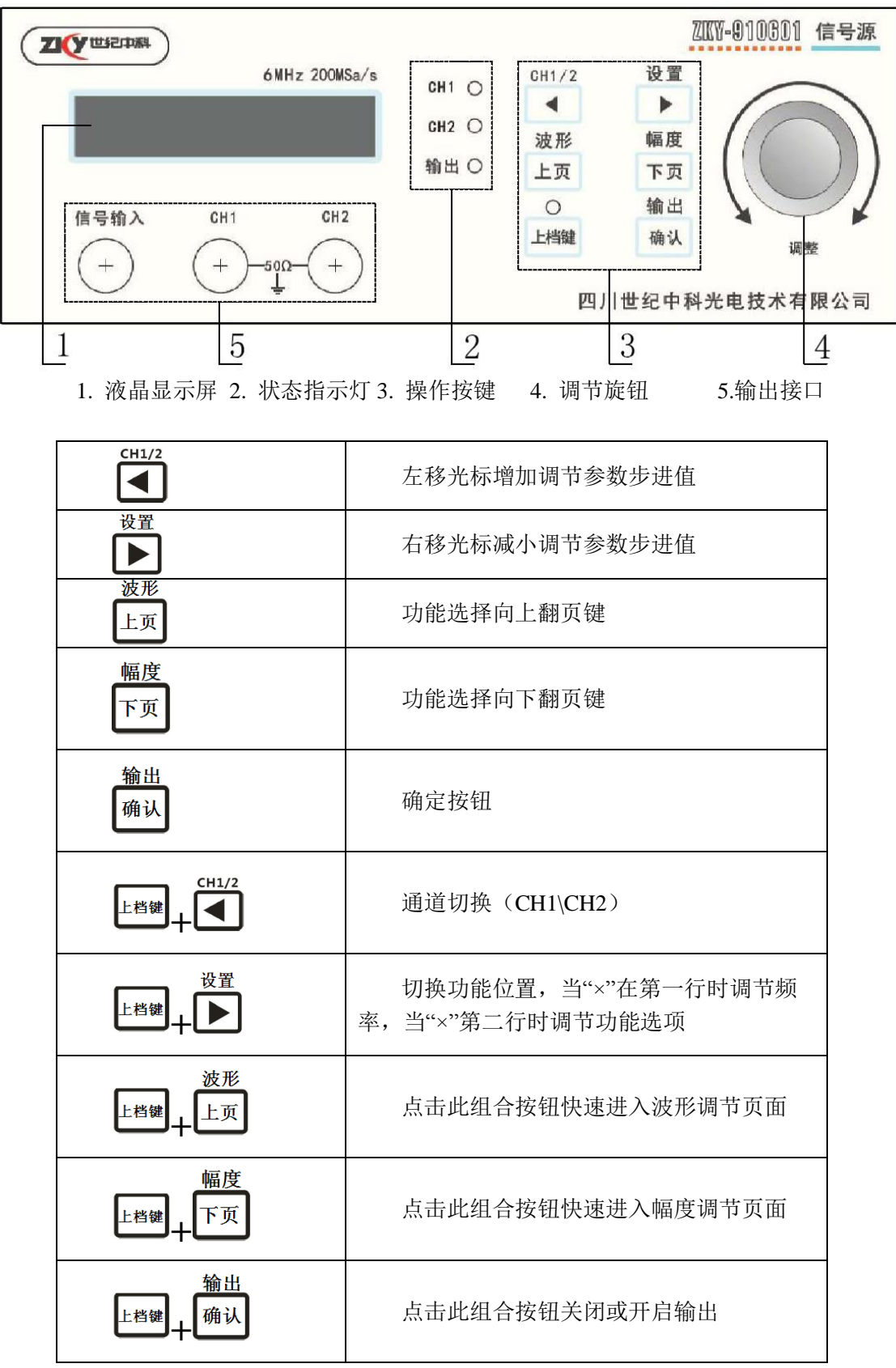

面板与按键说明

波形设定(WAVE)

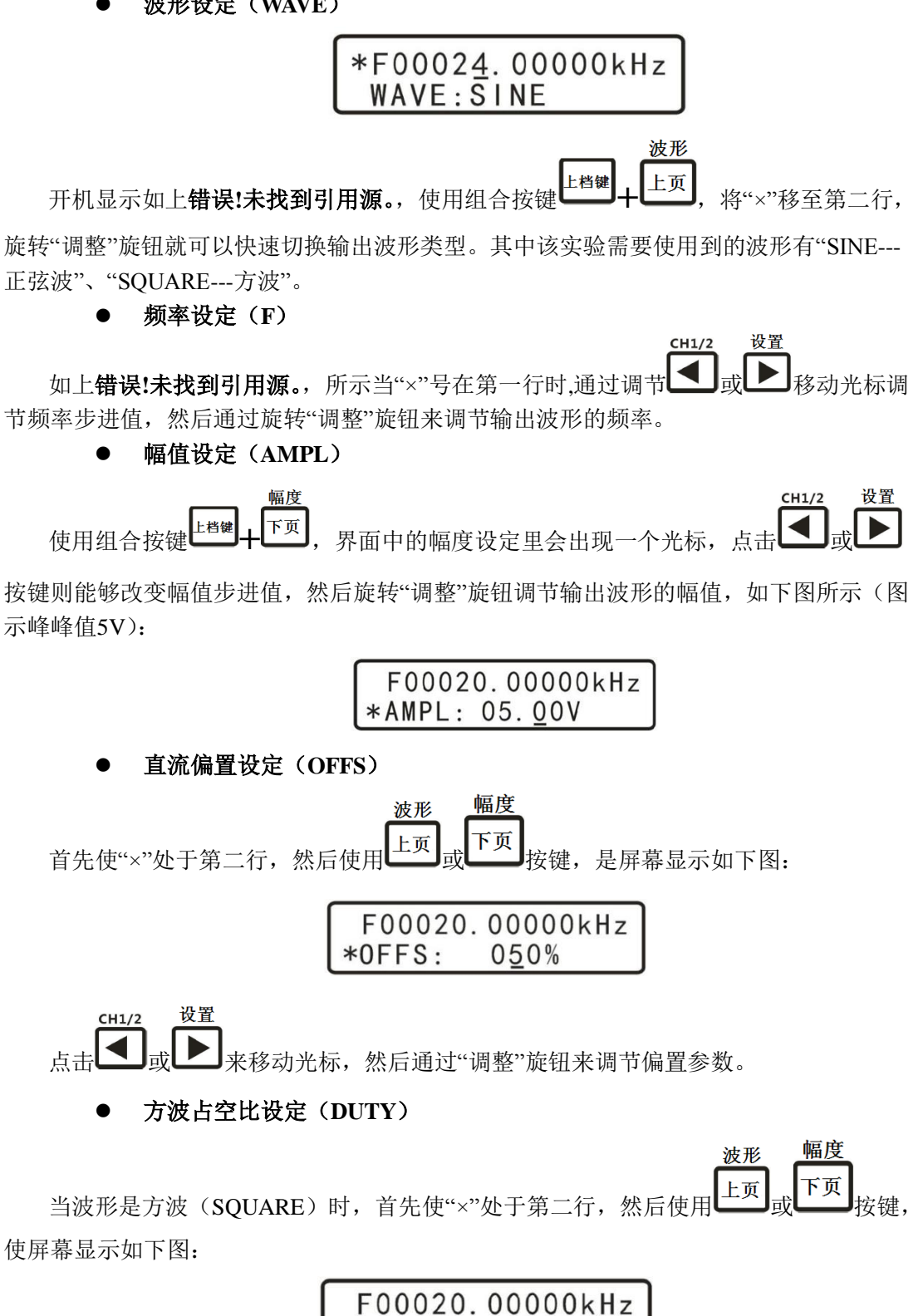

设置 CH1/2 点击 来移动光标,然后通过"调整"旋钮来调节占空比参数。

\*DUTY: 99.9%